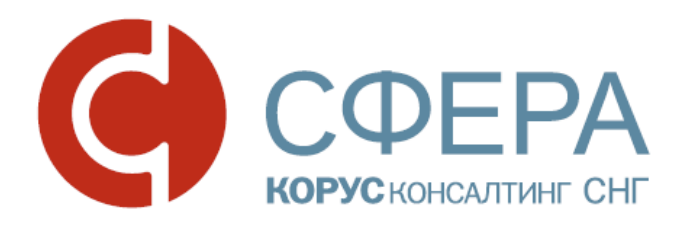

## ЧАСТО ЗАДАВАЕМЫЕ ВОПРОСЫ И ОТВЕТЫ

Сервис СФЕРА Курьер

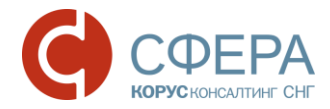

## Оглавление

| Оглавление1                                                                         |
|-------------------------------------------------------------------------------------|
| ОБЩИЕ ВОПРОСЫ1                                                                      |
| НЕОБХОДИМЫЕ КОМПОНЕНТЫ1                                                             |
| Где взять компоненты для работы с сервисом и инструкции?                            |
| Как войти в сервис?1                                                                |
| Срок действия пароля истек. Что делать?3                                            |
| Как задать вопрос специалистам ООО КОРУС Консалтинг СНГ?                            |
| Какие браузеры можно использовать для работы с сервисом?4                           |
| В какие сроки обрабатывается Заявление об участнике электронного документооборота?4 |
| В чем отличие папки «Обработанные» от папки «Архив»?4                               |
| ВОПРОСЫ ПО РАБОТЕ С КАРТОЧКАМИ ПОЛЬЗОВАТЕЛЕЙ                                        |
| Как добавить нового пользователя, отредактировать информацию о<br>пользователе?5    |
| Можно ли удалить пользователя из сервиса?5                                          |
| ВОПРОСЫ ПО ЭЛЕКТРОННЫМ СЧЕТАМ-ФАКТУРАМ7                                             |
| Каким Приказом регламентирован формат электронного счета-фактуры?7                  |
| Регламентирована ли печатная форма электронного счета-фактуры?7                     |
| Где можно взять актуальное описание формата электронного счета-<br>фактуры?7        |
| Почему необходимо подписывать квитанции по счетам-фактурам от<br>Оператора?7        |
| Сроки передачи электронных счетов-фактур и квитанций?                               |
| Как получение той или иной квитанции отражается на статусе счета-фактуры в сервисе? |
| Почему я не вижу входящего счета-фактуры?9                                          |
| В чем разница МЕЖДУ структурированнЫМ и неструктурированнЫМ<br>документаМИ?11       |
| Способы создания структурированных документов                                       |
| Как создать документ на основе xml-файла?12                                         |
| Как создать документ через экранную форму (счет, счет-фактура)?13                   |
| Создание документов при интеграции с другими сервисами                              |
| Создание документа на основании14                                                   |

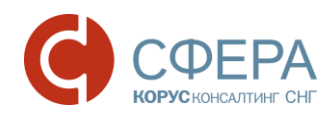

| Создание неструктурированных документов16                                                                                   |
|----------------------------------------------------------------------------------------------------|
| Как подписать документ?18                                                                                                   |
| Как отклонить документ?19                                                                                                   |
| Как удалить или восстановить документ? Как переместить документ в папку<br>«Корзина»?                                       |
| Как отозвать документ?23                                                                                                    |
| Как распечатать документ?24                                                                                                 |
| Как выгрузить документ для ФНС?26                                                                                           |
| Для чего нужен протокол передачи документов?                                                                                |
| Как просмотреть историю работы над документом?                                                                              |
| Как создать связи между документами?29                                                                                      |
| Правила настройки маршрутов30                                                                                               |
| ОШИБКИ С ОБОРУДОВАНИЕМ И СОПУТСТВУЮЩИМ ПО                                                                                   |
| Ошибка при формировании ЭЦП: Цепочка сертификатов не может быть построена до доверенного корневого сертификата              |
| При установке КриптоПро ЭЦП Browser plug-in возникла ошибка 160332                                                          |
| Рутокен вставлен, но красный диод не горит. Что делать?                                                                     |
| Как ввести серийный номер КриптоПро?32                                                                                      |
| На рутокене не отображаются все организации. Что делать?                                                                    |
| Подписант в документе отличается от субъекта в сертификате ER-10112, что                                                    |
|                                                                                                    |
| Ошибка при формировании ЭЦП: Object # <htmlobjectelement> has no method<br/>'CreateObject', что делать?</htmlobjectelement> |
| Ошибка при формировании ЭЦП: Error calling method on NPObject!, что делать?                                                 |
|                                                                                                    |
| Подписание не удалось. Закрытый ключ не найден, что делать?                                                                 |
| Подписание не удалось. КриптоПро ЭЦП Browser Plug-in не настроен, что<br>делать?                                            |
| Ошибка при формировании ЭЦП: The action was cancelled by the user.<br>(0x8010006E), что делать?37                           |
| Подписание не удалось. (0x8009000D), что делать?                                                                            |
| У пользователя нет зарегистрированного СКП, формирование ЭП невозможно,<br>что делать?                                      |

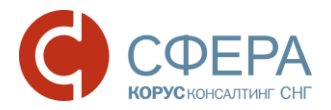

## ОБЩИЕ ВОПРОСЫ

## НЕОБХОДИМЫЕ КОМПОНЕНТЫ

- Лицензионные операционные системы: Windows XP SP3, Windows 7, Windows 8.1, Windows 10, Windows Vista SP2, Windows Server 2003, Windows Server 2008 (с последними пакетами обновлений).
- 2. .NET Framework 3.5 Service Pack 1.
- 3. Internet Explorer 9.0 и выше, Mozilla Firefox v.30 и выше, Google Chrome v.35 и выше (если планируется использовать эти браузеры).
- СКЗИ КриптоПро СЅР версии 3.6 и выше (совместимость СКЗИ и ОС можно проверить по ссылке:

https://www.cryptopro.ru/products/csp/compare).

- 5. КриптоПро ЭЦП Browser plug-in.
- 6. Драйвер для защищенного носителя ЭП (если таковой используется).

## ГДЕ ВЗЯТЬ КОМПОНЕНТЫ ДЛЯ РАБОТЫ С СЕРВИСОМ И ИНСТРУКЦИИ?

Все необходимые для установки дистрибутивы и инструкции можно скачать с <u>сайта</u> в разделе <u>Курьер</u> или <u>Удостоверяющий центр</u>.

Также инструкции и руководства по работе в сервисе размещены в Базе знаний СФЕРА Электронный документооборот, перейти к которой можно по кнопке Помощь в правом верхнем углу экрана.

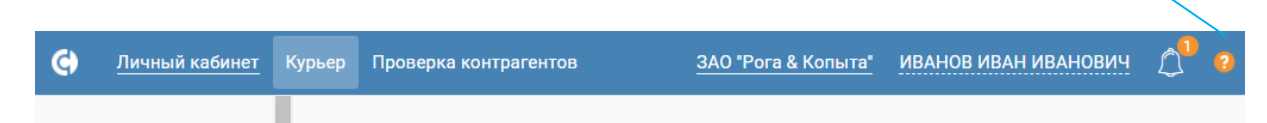

## КАК ВОЙТИ В СЕРВИС?

Для входа в сервис с нашего сайта Вам необходимо нажать кнопку «Войти в сервисы» в правом верхнем углу:

|                     |                                               | Вход в с    | сервисы             |                       |                   |
|---------------------|-----------------------------------------------|-------------|---------------------|-----------------------|-------------------|
|                     | 👪 Вход в СББОЛ 🤃 Другие сайты группы Сбербанк |             | ik 😑                | Запрос в техподдержку | 🕦 Войти в сервисы |
| СССЕРА              |                                               | 3) 8 🛄      | 300) 100-8-812 Поди | ключиться 🔍           |                   |
| О компании Продукты |                                               | Пресс-центр | Поддержка           | Контакты              |                   |

В открывшемся окне выберите необходимый модуль сервиса - СФЕРА Курьер:

| Назад | СФЕРА                        |              |                       |                  |  |
|-------|------------------------------|--------------|-----------------------|------------------|--|
|       | Выберите нужную Вам систему: |              |                       |                  |  |
|       | EDI                          | EDI          | EDI                   |                  |  |
|       | Comarch EDI                  | CΦΕΡΑ EDI    | CΦEPA EDI 2.0         | СФЕРА Отчетность |  |
|       |                              |              |                       |                  |  |
|       | Corcuit                      | СФЕРА Курьер | Проверка контрагентов | Корус ОФД        |  |

Введите логин и пароль и нажмите «Войти»:

| адка | × Cepa ×                                                             |        |
|------|----------------------------------------------------------------------|--------|
|      | Защищено https://courier.esphere.ru/auth/                            |        |
|      | Войти в СФЕРА Курьер                                                 | Логин  |
|      |                                                                      | Пароль |
|      | Пароль                                                               |        |
|      | Войти<br><u>Забыли пароль?</u>                                       |        |
|      | Техническая поддержка<br>8 (800) 100-8-812<br><u>help@esphere.ru</u> |        |

Для входа по прямой ссылке используйте: <u>https://courier.esphere.ru/.</u>

Логин и пароль для входа в сервис высылался Вам на почтовый ящик по окончанию проведения всех настроек.

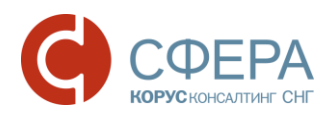

## СРОК ДЕЙСТВИЯ ПАРОЛЯ ИСТЕК. ЧТО ДЕЛАТЬ?

Для Пользователей предусмотрена возможность настройки режима смены пароля.

Данный режим настраивается Администратором организации и предусматривает установку периода времени, по истечении которого пользователю будет предложено изменить пароль для входа в сервис.

Пользователь может самостоятельно и в любое время изменить пароль.

Для этого выполните следующие шаги:

1. Наведите курсор «мышки» на имя пользователя, расположенное в правом верхнем углу экрана и выберите в меню пункт «Профиль».

| 0            | Личный кабин | <u>ет</u> Кур⊧ | ер Проверка контрагентов | <u>000 "АЛЬФА"</u> | Кабанова Тамара Владимировна | 2            |
|--------------|--------------|----------------|--------------------------|--------------------|------------------------------|--------------|
|              |              |                |                          |                    | Профиль                      |              |
| документы 42 | ГЫ 42        | ТЫ 42          |                          |                    | Уведомления                  |              |
| Ha           | обработку 🤅  | 2              | HA UBPADUTKY             |                    | Выйти из системы             | порт / Экспо |

2. В Личном кабинете клиента нажмите кнопку перехода персональное меню пользователя и выберите пункт «Сменить пароль».

| 0 | Личный кабинет | СФЕРА Курьер Сервис проверки контрагентов | 000 "АЛЬФА" | Кабанова Т.В. (kabanova_1) | 8 |
|---|----------------|-------------------------------------------|-------------|----------------------------|---|
|   |                |                                           |             | Личные данные              |   |
|   |                | окторини с радачки Поли заратели Кандания |             | Моя компания               |   |
|   | Сервисы Эл     | ктронные подписи пользователи компания    |             | Сменить пароль             |   |
|   |                |                                           |             | Выйти из системы           |   |

3. На открывшейся странице «Смена пароля» укажите старый, затем новый пароль, подтверждение нового пароля и инажмите кнопку **Сохранить**:

#### СМЕНА ПАРОЛЯ

Уважаемый клиент! В целях безопасности и защиты ваших данных измените пароль, следуя указаниям ниже.

| Как правильно составить пароль? |        |           |
|---------------------------------|--------|-----------|
| Текущий пароль*:                | •••••• |           |
| Введите новый пароль*           |        | Слабый    |
| Повторите новый пароль*         |        |           |
|                                 |        | Сохранить |

### КАК ЗАДАТЬ ВОПРОС СПЕЦИАЛИСТАМ ООО КОРУС КОНСАЛТИНГ СНГ?

Если в ходе работы с сервисом у Вас возникнут вопросы/пожелания, Вы можете обратиться:

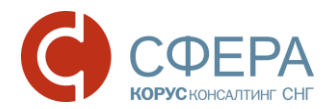

- в контактный центр: <u>help@esphere.ru</u>
- по тел. 8-800-100-8-812 (звонок по России бесплатный)

## КАКИЕ БРАУЗЕРЫ МОЖНО ИСПОЛЬЗОВАТЬ ДЛЯ РАБОТЫ С СЕРВИСОМ?

Для работы с сервисом СФЕРА Курьер рекомендуется использовать следующие браузеры: Internet Explorer версии 9.0 и выше, Mozilla Firefox v.30 и выше, Google Chrome v.35 и выше. Работа с сервисом в других браузерах возможна, но не тестировалась.

## В КАКИЕ СРОКИ ОБРАБАТЫВАЕТСЯ ЗАЯВЛЕНИЕ ОБ УЧАСТНИКЕ ЭЛЕКТРОННОГО ДОКУМЕНТООБОРОТА?

Процесс регистрации может занимать от 3-х до 5-ти рабочих дней. В течение 3х дней Оператор ЭДО направляет заявление в ФНС, в течение 1-2-х дней отвечает ФНС.

Порядок направления информационного сообщения об участнике электронного документооборота Оператором электронного документооборота в электронном виде по телекоммуникационным каналам связи описан в Приказе ФНС России от 12.09.2012 № ММВ-7-6/619@<sup>1</sup>.

### В ЧЕМ ОТЛИЧИЕ ПАПКИ «ОБРАБОТАННЫЕ» ОТ ПАПКИ «АРХИВ»?

<u>В папке «Обработанные»</u> отображены документы, которые завершили движение по маршруту не более 6 месяцев назад от текущей даты.

Находящиеся в данной папке документы могут иметь следующие статусы: Принят, Подписан, Отклонен, Отозван.

ЭД виден пользователям, принимавшим участие в маршруте согласования на стороне отправителя и получателя, а также пользователям, в настройках доступа к архиву которых установлено «Разрешить все» или настроен доступ по конкретному типу документа, или по конкретным атрибутам для типа документа.

<u>В папке «Архив»</u> отображены документы, которые завершили движение по маршруту более 6 месяцев назад от текущей даты.

Находящиеся в данной папке документы могут иметь следующие статусы: *Принят, Подписан, Отклонен, Отозван.* ЭД виден пользователям, принимавшим участие в маршруте согласования на стороне отправителя и

<sup>1</sup> Приказ ФНС России от 12.09.2012 № ММВ-7-6/619@ «Об утверждении Порядка направления информационного сообщения об участнике электронного документооборота оператором электронного документооборота в электронном виде по телекоммуникационным каналам связи».

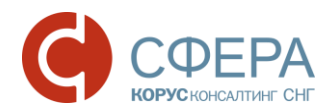

получателя, а также пользователям, в настройках доступа к архиву которых установлено «Разрешить все» или настроен доступ по конкретному типу документа, или по конкретным атрибутам для типа документа.

# ВОПРОСЫ ПО РАБОТЕ С КАРТОЧКАМИ ПОЛЬЗОВАТЕЛЕЙ

## КАК ДОБАВИТЬ НОВОГО ПОЛЬЗОВАТЕЛЯ, ОТРЕДАКТИРОВАТЬ ИНФОРМАЦИЮ О ПОЛЬЗОВАТЕЛЕ?

Добавлять новых пользователей в сервис может пользователь С функциональной ролью Администратор компании. Подробно процесс добавления нового, а также редактирования данных уже существующего пользователя, рассмотрен в руководстве пользователя Личного кабинета клиента.

## МОЖНО ЛИ УДАЛИТЬ ПОЛЬЗОВАТЕЛЯ ИЗ СЕРВИСА?

В Сервисе предусмотрена возможность управления активностью пользователя. Пользователь с функциональной ролью *Администратор компании* может заблокировать пользователя. Заблокированный пользователь не будет иметь возможности входа в сервис, при этом все настройки будут сохранены.

Администратор компании имеет возможность блокировать пользователей, за исключением случаев, когда:

- в Сервисе есть документы, связанные с этим пользователем (в том числе случай указания пользователя в маршруте согласования документа). Чтобы удалить такого пользователя, необходимо завершить обработку этих документов или изменить шаблоны маршрутов (маршруты) документов;
- в Сервисе есть шаблоны маршрутов, в которых данный пользователь указан в качестве участника этапа маршрута. Чтобы удалить такого пользователя, необходимо изменить шаблоны маршрутов;
- пользователь является единственным Администратором компании в Сервисе. Чтобы удалить такого пользователя, необходимо сначала назначить функциональную роль Администратор компании другому пользователю;
- пользователь является единственным активным обработчиком документов без маршрута. Чтобы удалить такого пользователя, необходимо сначала назначить обработчиком документов без маршрута другого пользователя;
- пользователь является единственным в группе, для кого настроены шаблоны маршрутов и/или маршруты документов. Чтобы удалить такого

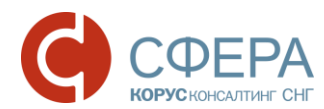

пользователя, необходимо сначала назначить другого пользователя или изменить маршруты/шаблоны маршрутов.

Подробно процесс блокирования/активации пользователя описан в <u>руководстве</u> администратора.

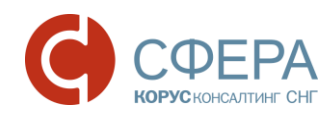

## ВОПРОСЫ ПО ЭЛЕКТРОННЫМ СЧЕТАМ-ФАКТУРАМ

КАКИМ ПРИКАЗОМ РЕГЛАМЕНТИРОВАН ФОРМАТ ЭЛЕКТРОННОГО СЧЕТА-ФАКТУРЫ?

Формат счета-фактуры определен Приказом ФНС России от 04.03.2015 N MMB-7-6/93@<sup>2</sup>.

## РЕГЛАМЕНТИРОВАНА ЛИ ПЕЧАТНАЯ ФОРМА ЭЛЕКТРОННОГО СЧЕТА-ФАКТУРЫ?

Печатная форма счета-фактуры утверждена Постановлением Правительства РФ от 26 декабря 2011 г. N 1137<sup>3</sup>. В сервисе СФЕРА Курьер печатная форма полностью соответствует данному Постановлению.

**Примечание:** Печатная форма электронного счета-фактуры не несет никакой юридической значимости и не представляется в ФНС. Она служит исключительно для удобства пользователя.

## ГДЕ МОЖНО ВЗЯТЬ АКТУАЛЬНОЕ ОПИСАНИЕ ФОРМАТА ЭЛЕКТРОННОГО СЧЕТА-ФАКТУРЫ?

С Приказом ФНС России от 04.03.2015 N MMB-7-6/93@ и требованиями к XMLфайлу электронного счета-фактуры можно ознакомиться на официальном сайте ФНС, пройдя по ссылке <u>http://www.nalog.ru</u> → Налогообложение в РФ → Представление налоговой и бухгалтерской отчётности → Электронные счетафактуры.

## ПОЧЕМУ НЕОБХОДИМО ПОДПИСЫВАТЬ КВИТАНЦИИ ПО СЧЕТАМ-ФАКТУРАМ ОТ ОПЕРАТОРА?

Документооборот электронными счетами-фактурами регламентирован Приказом Минфина РФ от 10.11.2015 N 174н<sup>4</sup>, согласно которого покупатель и продавец обязаны подписывать квитанции от Оператора.

<sup>2</sup> Приказ ФНС России от 04.03.2015 N MMB-7-6/93@ «Об утверждении форматов счетафактуры, журнала учета полученных и выставленных счетов-фактур, книги покупок и книги продаж, дополнительных листов книги покупок и книги продаж в электронной форме».

<sup>&</sup>lt;sup>3</sup> Постановление Правительства РФ от 26.12.2011 N 1137 "О формах и правилах заполнения (ведения) документов, применяемых при расчетах по налогу на добавленную стоимость".

<sup>&</sup>lt;sup>4</sup> Приказ Минфина РФ от 10.11.2015 N 174н "Порядок выставления и получения счетов-фактур в электронной форме по телекоммуникационным каналам связи с применением усиленной электронной подписи".

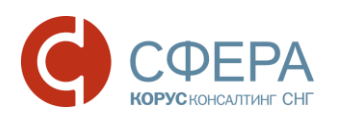

## СРОКИ ПЕРЕДАЧИ ЭЛЕКТРОННЫХ СЧЕТОВ-ФАКТУР И КВИТАНЦИЙ?

Все сроки передачи документов регламентированы Приказом Минфина РФ от 10.11.2015 N 174н. Срок формирования покупателем уведомления об уточнении Приказом не регламентирован (п.2.15). Оператор обязан передать уведомление об уточнении от покупателя к продавцу в течение одного рабочего дня (п.2.16). Т.е. с момента формирования покупателем уведомления об уточнении до момента его получения продавцом может пройти один рабочий день.

## КАК ПОЛУЧЕНИЕ ТОЙ ИЛИ ИНОЙ КВИТАНЦИИ ОТРАЖАЕТСЯ НА СТАТУСЕ СЧЕТА-ФАКТУРЫ В СЕРВИСЕ?

Статусы документов сопровождаются получением той или иной квитанции. Статус "Принят" документ принимает в случае получения извещения о получении счета-фактуры. Документооборот считается завершенным. Если покупатель выслал в адрес продавца уведомление об уточнении, статус "Принят" сменяется на "Отклонен". Историю получения всех квитанций можно просмотреть в карточке счет-фактуры по кнопке "Документооборот завершен" или «Документооборот не завершен». Квитанции, предназначенные исключительно для оператора в сервисе Курьер не отображаются, также квитанции для покупателя не отображаются в карточке продавца.

| 1. Продавец формирует, подписывает и отправляет счет-фактуру в адрес оператора                                                                                                    |                                                                 |
|----------------------------------------------------------------------------------------------------|-----------------------------------------------------------------|
| 2. Оператор фиксирует дату отправки<br>счета-фактуры, направляет счет-фактуру в<br>адрес покупателя, формирует в адрес<br>продавца подтверждение с указанием даты<br>получения счета-фактуры, в адрес<br>покупателя подтверждение с указанием<br>даты отправки счета-фактуры | Статус ЭСФ - <b>Отправлен</b><br>Документооборот не<br>завершен |
| <ol> <li>Продавец подписывает извещение о<br/>получении подтверждения от оператора</li> </ol>                                                                                                    |                                                                 |
| <ol> <li>Покупатель подписывает извещение о<br/>получении подтверждения от оператора и<br/>извещение о получении счета-фактуры</li> </ol>                                                                                                    | Статус ЭСФ - Принят<br>Документооборот завершен                 |

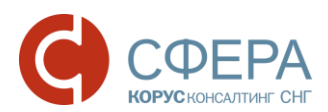

| <ol> <li>В случае, если документ требует<br/>уточнения, покупатель направляет в адрес</li> </ol>                                   | Статус ЭСФ - <b>Отклонен</b>   |
|----------------------------------------------------------------------------------------------------|--------------------------------|
| продавца уведомление об уточнении,<br>оператор передает уведомление об<br>уточнении продавцу не позднее<br>следующего рабочего дня | Документооборот не<br>завершен |
| <ol> <li>Продавец подписывает извещение о<br/>получении уведомления об уточнении,</li> </ol>                                       | Статус ЭСФ - <b>Отклонен</b>   |
| оператор передает подписанное продавцом извещение покупателю                                                                       | Документооборот завершен       |

Документооборот

×

УКД. Корректировочный счет-фактура №корректировка на исправление от 05.08.2017 исправление №11 от 06.08.2017

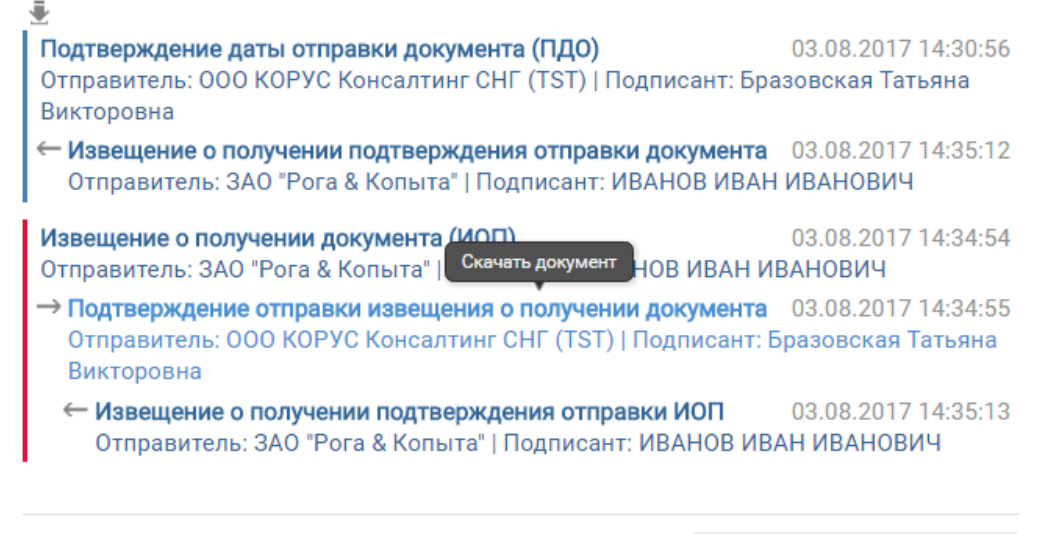

ПОЧЕМУ Я НЕ ВИЖУ ВХОДЯЩЕГО СЧЕТА-ФАКТУРЫ?

Для того чтобы первый участник маршрута на стороне получателя смог просмотреть счет-фактуру, ему необходимо подтвердить факт получения счетафактуры. Помимо получения счета-фактуры так же необходимо подтвердить получение «Подтверждения даты отправки документа» Оператора.

Закрыть

💂 Скачать все файлы

Для этого войдите в папку «Квитанции», отметьте квитанцию Оператора и нажмите кнопку **Подписать**.

Также пользователю доступно массовое подписание всех квитанций в любой папке модуля **Документы** *Навигационного меню* (кроме папки «Квитанции») по нажатию кнопки **Подписать все** на *Панели уведомлений*, которая открывается

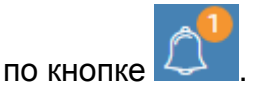

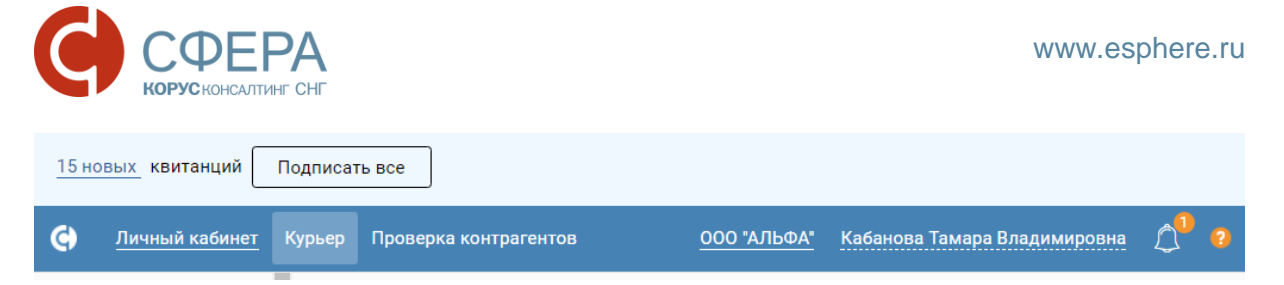

При подтверждении в сервисе формируется и подписывается:

- Извещение о получении электронного документа (счета-фактуры);
- Извещение о получении электронного документа (подтверждения даты отправки документа).

#### КВИТАНЦИИ

| Ha | йти                | Q                                                                                                    | Расширенный поиск о |
|----|--------------------|----------------------------------------------------------------------------------------------------|---------------------|
|    | Дата               | Квитанция                                                                                                    |                     |
|    | 15.04.2016 в 10:14 | Подтверждение даты отправки документа<br>Извещение о получении ПДО ООО КОРУС Консалтинг СНГ (TST)<br>Счет-фактура №1/1 от 15.04.2016 | Подписать           |
|    | 15.04.2016 в 10:14 | <u>Счет-фактура</u><br>Извещение о получении документа (ИОП) ООО "БЕТА"<br>Счет-фактура №1/1 от 15.04.2016                           | Подписать           |

Полный документооборот счетами-фактурами описан в инструкции по описанию документооборота счета-фактуры.

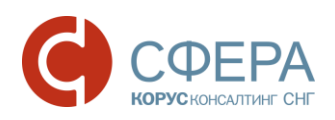

## Вопросы по работе с документами

## В ЧЕМ РАЗНИЦА МЕЖДУ СТРУКТУРИРОВАННЫМ И НЕСТРУКТУРИРОВАННЫМ ДОКУМЕНТАМИ?

Структурированными документами являются документы, точная структура которых определена законодательством РФ. Для неструктурированных документов законодательно закрепленная форма заполнения не предусмотрена. Такой документ может быть создан в сервисе просто загрузкой требуемого файла.

В сервисе СФЕРА Курьер предусмотрена возможность создания следующих видов структурированных документов:

- Счет;
- УПД. Документ об отгрузке товаров (выполнении работ), передаче имущественных прав (об оказании услуг);
- УПД. Счет-фактура и документ об отгрузке товаров (выполнении работ), передаче имущественных прав (об оказании услуг);
- УПД. Счет-фактура;
- УКД. Корректировочный счет-фактура;
- УКД. Документ об изменении стоимости отгруженных товаров (выполненных работ, оказанных услуг), переданных имущественных прав;
- УКД. Корректировочный счет-фактура и документ об изменении стоимости отгруженных товаров (выполненных работ, оказанных услуг), переданных имущественных прав;
- Документ о передаче товаров;
- Документ о передаче результатов работ\$
- Прайс-лист (структурированный).

В сервисе СФЕРА Курьер предусмотрена возможность создания следующих видов неструктурированных документов:

- Товарная накладная (неструктурированная);
- Документ;
- Акт о выполнении работ (оказании услуг);
- Дополнительное соглашение;
- Уведомление о расчете суммы премии (вознаграждения);
- Отчет;
- План;
- Акт взаимозачета;
- Приложение к акту о выполнении работ (оказании услуг);
- Акт о выполнении работ (оказании услуг)(неструктурированный);
- Уведомление о расчёте скидки;
- Уведомление о выставлении штрафных санкций;
- Счет (неструктурированный);

Россия, Тула, пр. Ленина, д. 50г, стр.1

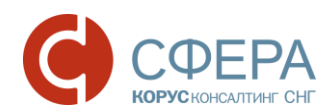

- Прайс-лист согласование;
- Прайс-лист;
- Договор;
- Акт сверки.

Этот список не является исчерпывающим, он может быть дополнен требуемыми типами документов по желанию пользователя сервиса.

## СПОСОБЫ СОЗДАНИЯ СТРУКТУРИРОВАННЫХ ДОКУМЕНТОВ

Структурированный документ может быть создан в сервисе одним из следующих способов:

- Загрузка файла в формате xml;
- Заполнение экранной формы документа;
- Загрузка по средствам интеграции с другими сервисами (EDI);
- Создание документа «На основании» (для корректировочных счетовфактур и исправлений к счетам-фактурам).

### КАК СОЗДАТЬ ДОКУМЕНТ НА ОСНОВЕ ХМL-ФАЙЛА?

- 1. Нажмите кнопку Новый документ, расположенную на Панели управления.
- 2. Выберите тип документа из списка доступных.
- 3. Выберите получателя документа из списка контрагентов, имеющих взаимосвязь по данному типу документа.
- 4. Нажмите кнопку Загрузить.

#### НОВЫЙ ДОКУМЕНТ

| Тип локумента  | УПЛ Счет-фактура       | <b>v</b> | Ng 16.03.2018                  |
|----------------|------------------------|----------|--------------------------------|
| Тип документа  | лад, о юг фиктури      |          |                                |
| Получатель     | 000 "АЛЬФА"            | •        | Контрагент не найден в списке? |
| Файл документа | 🖌 Заполнить 🕂 Загрузи  | ить      |                                |
|                |                        |          |                                |
| Сохранить С    | )тменить               |          |                                |
|                | Кнопка <b>Сохранит</b> | ъ        | Кнопка <b>Загрузить</b>        |
|                |                        |          |                                |

- 5. Выберите файл в формате xml.
- 6. Нажмите кнопку Открыть.

Россия, Тула, пр. Ленина, д. 50г, стр.1

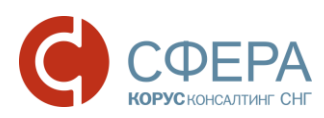

| 📀 Открыть                                                                        | -          | 1 mm 1 mm 2       |                 | -       | A R AND         |                | -        |       | l      | x |
|----------------------------------------------------------------------------------|------------|-------------------|-----------------|---------|-----------------|----------------|----------|-------|--------|---|
| 00- <b>1</b> . ca                                                                | Þ          |                   |                 |         |                 | <b>- i i j</b> | Поиск: С | Φ     |        | ٩ |
| Упорядочить 🔻                                                                    | Новая папк | a                 |                 |         |                 |                |          |       |        | ? |
| 🔆 Избранное                                                                      | А Имя      | ^                 |                 |         | Дата изменения  | Тип            |          | Разме | р      |   |
| 📜 Загрузки                                                                       | 0 🗍        | N_SFAKT_TST-7610  | 109844-27188_TS | ST      | 08.06.2016 9:20 | Файл           | "XML"    |       | 2 КБ   |   |
| 📃 Недавние ме                                                                    | c          |                   |                 |         |                 |                |          |       |        |   |
| 🧮 Рабочий стол                                                                   | 1 =        |                   |                 |         |                 |                |          |       |        |   |
| 💭 Библиотеки<br>ा Видео<br>В Документы<br>ы Изображения<br>↓ Музыка<br>Компьютер |            |                   |                 |         |                 |                |          |       |        |   |
|                                                                                  | Имя файла: | '6-27191_20160415 | _4355CCFF-921A  | -4AEF-8 | 0B8-9B3A363EC71 | L9 (2) 🔻       | Все файл | ы     |        | • |
|                                                                                  |            |                   | -               |         |                 |                | Открыт   |       | Отмена |   |

7. Нажмите кнопку Сохранить.

**Примечание:** При сохранении система автоматически осуществляет проверку загружаемого xml-файла на соответствие формату, утвержденному законодательством РФ.

Проверка осуществляется по xsd-схеме.

Актуальную информацию по формату структурированных документов Вы всегда можете получить на <u>сайте ФНС</u>.

Сохраненный документ отображается в карточке документа. Документ доступен для редактирования.

8. Нажмите кнопку Сохранить.

Документ сохранен в папку «Черновики».

## КАК СОЗДАТЬ ДОКУМЕНТ ЧЕРЕЗ ЭКРАННУЮ ФОРМУ (СЧЕТ, СЧЕТ-ФАКТУРА)?

- 1. Нажмите кнопку Новый документ на Панели управления.
- 2. Из раскрывающегося списка выберите тип документа.
- 3. Укажите получателя документа.
- 4. Нажмите кнопку Заполнить и выберите формат версии документа.
- 5. Заполните экранную форму документа. Процесс заполнения экранных форм документов приведен в руководстве пользователя.
- 6. Нажмите кнопку Сохранить.
- 7. Для того чтобы отменить создание документа и вернуться к просмотру карточки документа, нажмите кнопку **Отменить**.
- 8. Для сохранения карточки документа заполните поля и нажмите кнопку Сохранить.

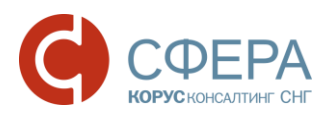

#### НОВЫЙ ДОКУМЕНТ

| Тип документа                | УПД. Счет-фактура                    | •  | Nō               | 16.03         | 1.2018    |  |  |
|------------------------------|--------------------------------------|----|------------------|---------------|-----------|--|--|
| Получатель<br>Файл документа | ООО "АЛЬФА"<br>Заполнить + Загрузить | •  | Контраго         | ент не найден | в списке? |  |  |
| Сохранить Отменить           |                                      |    |                  |               |           |  |  |
|                              | Кнопка Сохранить                     | Kı | нопка <b>Зап</b> | олнить        |           |  |  |

На основе заполненной формы создан xml-файл, соответствующий стандарту ФНС<sup>5</sup>.

Информация, указанная в документе при заполнении экранной формы, отражена в соответствующих полях в карточке документа. Поля, которые переносятся из экранной формы, не редактируемы.

Также в карточке есть два необязательных поля, отсутствующие в экранной форме: «По договору» и «От», в последнее поле вносится информация о дате договора.

**Примечание:** При редактировании экранной формы документа все изменения будут отражены в xml-файле.

При создании ЭД путем заполнения электронной формы имя файла формируется автоматически в соответствии с Приказом от 5 марта 2012 г. N MMB-7-6/138.

## СОЗДАНИЕ ДОКУМЕНТОВ ПРИ ИНТЕГРАЦИИ С ДРУГИМИ СЕРВИСАМИ

Для создания структурированного документа посредством интеграции с другими сервисами (EDI) пользователю никаких действий выполнять не нужно.

Документ счет-фактура и товарная накладная в структурированном виде (xmlфайл) в формате ФНС автоматически загружается в сервис, если для выполнения этого действия были выполнены соответствующие настройки.

## СОЗДАНИЕ ДОКУМЕНТА НА ОСНОВАНИИ

На основании документа могут быть созданы:

<sup>&</sup>lt;sup>5</sup> Приказ ФНС от 05.04.2012 №ММВ -7-6/138@ «Об утверждении форматов счета-фактуры, журнала учета полученных и выставленных счетов-фактур, книги покупок и книги продаж, дополнительных листов книги покупок и книги продаж в электронном виде».

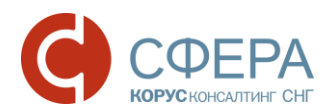

- Исправления;
- Корректировки.

Такие документы могут быть созданы только для универсальных передаточных/корректировочных документов (счет-фактура, корректировочный счет-фактура), находящихся в папках «Исходящие» и «Обработанные».

Для создания Исправления выполните следующие шаги:

- 1. Выберите папку, в которой содержится документ, на основании которого необходимо создать исправление.
- 2. В списочной форме выберите искомый документ.
- 3. Откройте документ, нажав на название документа, на основании которого необходимо создать исправление.

**Примечание:** На основании одного документа может быть создано только одно исправление.

УПД. СЧЕТ-ФАКТУРА И ДОКУМЕНТ ОБ ОТГРУЗКЕ ТОВАРОВ (ВЫПОЛНЕНИИ РАБОТ), ПЕРЕДАЧЕ ИМУЩЕСТВЕННЫХ ПРАВ (ОБ ОКАЗАНИИ УСЛУГ) №123 ОТ 18.07.2017

версия 5.01 ON\_SCHFDOPPR\_TST-7610109844-27188\_TST-7610109876-27191\_20170718\_3E154709-4178-41F9-AECD-74C2BFF0781A.xml в составе пакета Документы от 16.11.2017

| Сумма: 145,14 в том числе НДС: 22,14, без НД |           | Корректировку (формат 5.01) |  |
|----------------------------------------------|-----------|-----------------------------|--|
| ^                                            |           | Исправление (формат 5.01)   |  |
| Редактировать                                | Подписать | Добавить                    |  |

- 4. Нажмите кнопку Добавить и выберите пункт «Исправление».
- 5. Нажмите кнопку Редактировать ... в открывшейся карточке документа.

| новый доку     | MEHT                                                         |                          |                          |
|----------------|--------------------------------------------------------------|--------------------------|--------------------------|
| Тип документа  | УПД. Счет-фактура и документ об отгруз                       | іке ▼ 123                | 18.07.2017               |
| Получатель     | 000 "BETA"                                                   |                          |                          |
| Файл документа | 🖋 Редактировать 🛛 + Загрузить                                |                          |                          |
|                | ON_SCHFDOPPR_TST-7610109844-27188_T<br>AED0-57F15C1B4D62.xml | ST-7610109876-27191_2018 | 0316_2D791460-F7E7-478C- |
| Сохранить      | Отменить                                                     |                          |                          |
|                | Кнопка <b>Сохранить</b>                                      | Кнопка <b>Редактиро</b>  | вать                     |

- 6. Внесите необходимые изменения. Номер исправления сформируется автоматически.
- 7. Нажмите кнопку Сохранить.

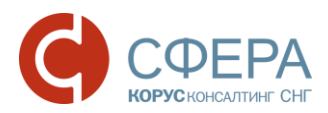

#### Документ сохранен.

#### Для создания документа Корректировочный счет-фактура выполните следующие

<u>шаги:</u>

- 1. Выберите папку, в которой содержится документ, на основании которого необходимо создать корректировку.
- 2. В списочной форме выберите искомый документ.
- 3. Откройте документ, нажав на название документа. Откроется карточка счета-фактуры, на основании которого создается корректировка.
- 4. Нажмите кнопку Добавить и выберите пункт «Корректировку».

#### УПД. СЧЕТ-ФАКТУРА №А ОТ 29.02.2096

версия 5.01 test-02.xml

| ( | Сумма: 1 000,00 в том | Корректировку (формат 5.01) |  |  |
|---|-----------------------|-----------------------------|--|--|
|   |                       | Исправление (формат 5.01)   |  |  |
|   | Аннулировать          | Добавить                    |  |  |

- 5. Нажмите кнопку Редактировать.
- 6. Укажите номер Корректировочного счета-фактуры.
- 7. Внесите необходимые корректировки и комментарии.
- 8. Нажмите кнопку Сохранить.

Корректировочный счет-фактура сохранен.

Корректировочный счет-фактура может быть создан только на основании Счетафактуры или Исправленного счета-фактуры.

Кроме обязательных и необязательных атрибутов при создании Корректировочного счета-фактуры копируется маршрут и участники маршрута.

В карточке документа отображается связь между Счетом-фактурой (Исправлением к счету-фактуре) и Корректировочным счетом-фактурой.

Для отображения связи документов откройте блок **Связанные документы** в карточке документа. Первым документом в цепочке документов должен быть Счет-фактура. Далее отображается документ, созданный на основе Счета-фактуры, и т.д.

#### СОЗДАНИЕ НЕСТРУКТУРИРОВАННЫХ ДОКУМЕНТОВ

В настоящем руководстве создание документа неструктурированного типа описано на примере создания прайс-листа. Аналогичным способом создаются все неструктурированные документы. Неструктурированный документ может создать каждый пользователь сервиса.

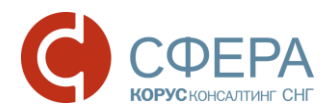

Для создания документа выполните следующие шаги:

- 1. Нажмите кнопку Новый документ на Панели управления.
- 2. Заполните карточку документа: выберите тип документа, получателя документа и введите номер документа.
- 3. Нажмите кнопку Загрузить для загрузки файла документа.

Примечание: Может быть загружен файл следующих форматов: xls; pdf; xps.

4. Проставьте отметку «Запросить подпись», если такая подпись требуется.

**Примечание**: Запросить подпись контрагента можно только до тех пор, пока документ находится в статусе Черновик.

Если признак «Запросить подпись» не отображается в Карточке документа, это означает, что для данного типа документа в сервисе установлена настройка «Обязательность подписи получателя» и документ при получении обязательно будет подписан.

| повый доку     |                   |        |                  | (8-8)          |
|----------------|-------------------|--------|------------------|----------------|
| Тип документа  | Письмо            | •      | Nº               | 21.03.2018     |
| Получатель     | 000 "БЕТА"        | •      | Контрагент не на | йден в списке? |
|                | Запросить подпись |        |                  |                |
| Файл документа | + Загрузить       |        |                  |                |
| Сохранить О    | тменить           |        |                  |                |
|                |                   | Kuorko | 2050/2017        |                |

5. Если для данного типа документа предусмотрены атрибуты, укажите их. При необходимости заполните остальные поля карточки документа и нажмите кнопку **Сохранить**.

Документ сохранен в папке «Черновики» в статусе Черновик.

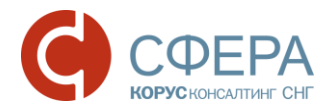

## КАК ПОДПИСАТЬ ДОКУМЕНТ?

**Примечание**: Если для подписания документа используется ключевой носитель - USB токен, то подключите ключевой носитель к USB порту на Вашем рабочем компьютере.

Подписание может совершить только тот пользователь, у которого в данный момент на обработке находится документ.

В Сервисе документ может быть подписан одним из двух способов:

- 1. Подписание документа из карточки документа;
- 2. Подписание документа из формы списка.

Для подписания документа из карточки документа выполните следующие шаги:

- 1. Откройте папку «На обработку», содержащую документ, который необходимо подписать.
- 2. Пройдите по ссылке в виде наименования документа для перехода в карточку документа.
- 3. Нажмите кнопку Подписать на Панели инструментов.

| Документооборот не завершен че                                                                                                    |        |  |  |  |  |  |
|----------------------------------------------------------------------------------------------------|--------|--|--|--|--|--|
| УПД. СЧЕТ-ФАКТУРА И ДОКУМЕНТ ОБ ОТГРУЗКЕ ТОВАРОВ (ВЫПОЛНЕНИИ РАБОТ),<br>ПЕРЕДАЧЕ ИМУЩЕСТВЕННЫХ ПРАВ (ОБ ОКАЗАНИИ УСЛУГ) №123 ОТ 18.07.2017<br>версия 5.01 ОN_SCHFDOPPR_TST-7610109844-27188_TST-7610109876-27191_20170718_3E154709-4178-41F9-AECD-74C2BFF0781A.xml<br>в составе пакета Документы от 16.11.2017 |        |  |  |  |  |  |
| Сумма: 145,14 в том числе НДС: 22,14, без НДС: 123,00                                                                                                    |        |  |  |  |  |  |
| Отправитель ООО "АЛЬФА"                                                                                                    |        |  |  |  |  |  |
| Редактировать Подписать Добавить                                                                                                    | орзину |  |  |  |  |  |
| 4. Нажмите кнопку Подписать для подтверждения действия.                                                                                                    |        |  |  |  |  |  |
| ВНИМАНИЕ                                                                                                    |        |  |  |  |  |  |
| Подтвердите подписание документа УПД. Счет-фактура и документ<br>об отгрузке товаров (выполнении работ), передаче имущественных<br>прав (об оказании услуг) №123 от 18.07.2017                                                                                                    |        |  |  |  |  |  |
| Подписать                                                                                                    |        |  |  |  |  |  |
| Отмена                                                                                                    |        |  |  |  |  |  |
| 5. Документ подписан и отправлен по маршруту.                                                                                                    |        |  |  |  |  |  |

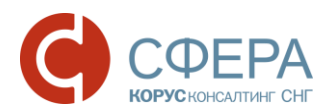

<u>В сервисе доступна возможность подписания документов из формы списка. Для</u> этого выполните следующие шаги:

- 1. Откройте папку, содержащую документы, которые необходимо подписать.
- 2. Установите отметки в строках документов списка.

| НА ОБРАБОТКУ    | Отметка документов                                         | Импорт / Экспорт 🗸 Новый документ    | т |
|-----------------|------------------------------------------------------------|--------------------------------------|---|
| Найти           | ٩                                                          | Расширенный поиск 🔸                  | 0 |
| - Создан        | Документ                                                   |                                      |   |
| 13.11.2017      | Договор №213 от 13.11.2017 в составе пакет<br>ООО "РАУХИМ" | а Документы от 13.11.2017 Подписать  |   |
| 17.11.2017      | УПД. Счет-фактура №666 от 08.11.2017 иск<br>ООО "РАУХИМ"   | правление №1 от 17.11.2017 Подписать |   |
| 2     Подписать | Кнопка Подписать                                           | <u></u>                              |   |

3. Нажмите кнопку Подписать на Панели инструментов.

Документы подписаны и отправлены каждый по своему маршруту.

### КАК ОТКЛОНИТЬ ДОКУМЕНТ?

В сервисе пользователь может отклонить документ, поступивший на согласование. Указанное действие может совершить только тот пользователь, у которого в данный момент на обработке находится документ. Это может быть как пользователь компании отправителя, так и пользователь компании получателя.

Кроме того, для Счета-фактуры и Корректировочного счета-фактуры, предусмотрена дополнительная возможность – отклонение с уточнением документа, находящегося в папках «Обработанные» и «Архив». Указанное действие может совершить только пользователь компании получателя, обладающий специальными правами (пользователь с подролью «Отклонение принятых СФ/КСФ»).

Документ может быть отклонен одним из двух способов:

- Отклонение документа из карточки документа;
- Отклонение документа из формы списка.

**Примечание**: После отклонения документ невозможно передать следующему участнику маршрута согласования на обработку. Документ приобретет статус Отклонен и попадет в папку «Обработанные».

Для отклонения документа из карточки документа выполните следующие шаги:

- 1. Откройте папку «На обработку», содержащую документ, который необходимо отклонить.
- 2. Нажмите на наименование документа.

Получен

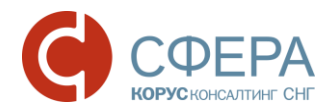

#### 3. Нажмите кнопку Отклонить/Уточнить на Панели инструментов.

Документооборот не завершен

Ð УПД. СЧЕТ-ФАКТУРА И ДОКУМЕНТ ОБ ОТГРУЗКЕ ТОВАРОВ (ВЫПОЛНЕНИИ РАБОТ), ПЕРЕДАЧЕ ИМУЩЕСТВЕННЫХ ПРАВ (ОБ ОКАЗАНИИ УСЛУГ) №1234 ОТ 19.11.2016

версия 5.01 ON\_SCHFDOPPR\_TST-7610109876-27191\_TST-7610109844-27188\_20161119\_488FD0AF-2B31-489B-9006-19D7DEC9ABF3.xml

Сумма: 118 000,00 в том числе НДС: 18 000,00, без НДС: 100 000,00

| Прин | ять Отклонить/Уточнить            |                                                                                            |                    |
|------|-----------------------------------|--------------------------------------------------------------------------------------------|--------------------|
|      |                                   | Кнопка <b>Отклонить/Уточнить</b>                                                           |                    |
| 4.   | Укажите причину откл              | юнения, которая в дальней                                                                  | шем отображается в |
|      | истории документа и               | видна всем участникам, н                                                                   | которые обработали |
|      | документ, и нажмите к             | нопку <b>Отклонить/Уточнить</b> .                                                          |                    |
|      |                                   | ВНИМАНИЕ                                                                                   |                    |
|      | Укажите причин<br>фактура и докум | у отклонения/уточнения документа УПД. Счет-<br>ент об отгрузке товаров (выполнении работ), |                    |

| передаче<br>19.11.201 | имущественных прав (об оказании услуг) № 1234 от<br>6 | ſ  |
|-----------------------|-------------------------------------------------------|----|
|                       |                                                       | 6  |
| ошибка                |                                                       |    |
|                       |                                                       | 11 |
|                       | Отклонить/Уточнить                                    |    |
|                       | Отмена                                                |    |

Документ перенесен в папку «Обработанные» со статусом Отклонен.

Для отклонения документа из формы списка выполните следующие шаги:

- 1. Откройте папку «На обработку» содержащую документ, который необходимо отклонить.
- 2. Отметьте один или несколько документов.
- 3. Нажмите кнопку Отклонить/Уточнить на Панели инструментов.

| НА ОБР            | РАБОТКУ          | (                                       | Отметка до                                                      | окументов                                                             | Импорт / Экспорт 🗸                                                                                      | Новый докуме                                                  | нт                               |
|-------------------|------------------|-----------------------------------------|-----------------------------------------------------------------|-----------------------------------------------------------------------|----------------------------------------------------------------------------------------------------|---------------------------------------------------------------|----------------------------------|
| Найти<br>Входящий | і документ. УПД. | . Счет-фактура и до                     | кумент об отгрузки                                              | <ul> <li>товаров (выполнении</li> </ul>                               | Расшир<br>работ), передаче имущественных                                                                | енный поиск з                                                 | Ð                                |
| услуг) № 1        | 1234. X          |                                         |                                                                 |                                                                       |                                                                                                    |                                                               |                                  |
|                   | Создан           | Докуме                                  | HT                                                              |                                                                       |                                                                                                    |                                                               |                                  |
| • *               | 19.11.2016       | УПД. Сч<br>передач<br>ООО "БЕ<br>Сумма: | нет-фактура и до<br>не имущественн<br>ЕТА"<br>118 000,00, в том | окумент об отгрузке<br>ных прав (об оказани<br>и числе НДС: 18 000,00 | товаров (выполнении работ),<br>ии услуг) №1234 от 19.11.2016                                            | Принять                                                       |                                  |
| • 0               | Принять          | Отклонить/Уто                           | очнить                                                          |                                                                       |                                                                                                    |                                                               | <b>I</b>                         |
|                   |                  |                                         |                                                                 | Кнопка <b>Отк</b>                                                     | лонить/Уточнить                                                                                         |                                                               |                                  |
| 20                |                  | Россия, Са                              | анкт-Петербур<br>Россі                                          | ог, Большой Самг<br>ия, Москва, пер. М<br>Россия, Новоси              | псониевский пр., д. 68, ли<br>Лалый Калужский, д. 4, ст<br>ібирск, ул. Октябрьская,<br>атарикара Поника | іт. H, +7 (812) 33<br>гр. 1, +7 (495) 22<br>д.52, +7 (923) 24 | 34-38-12<br>28-14-05<br>44-21-49 |

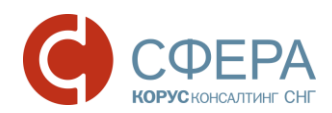

4. Укажите причину отклонения, которая в дальнейшем отображается в истории документа и видна всем участникам, которые обработали документ, и нажмите кнопку **Отклонить/Уточнить**.

| ВНИМАНИЕ                                                                                                    |   |
|----------------------------------------------------------------------------------------------------|---|
| Укажите причину отклонения/уточнения документа УПД. Счет-<br>фактура и документ об отгрузке товаров (выполнении работ),<br>передаче имущественных прав (об оказании услуг) №1234 от<br>19.11.2016 | 6 |
| ошибка                                                                                                    |   |
|                                                                                                    |   |
|                                                                                                    |   |
| Отклонить/Уточнить                                                                                                    |   |
| Отмена                                                                                                    |   |

## КАК УДАЛИТЬ ИЛИ ВОССТАНОВИТЬ ДОКУМЕНТ? КАК ПЕРЕМЕСТИТЬ ДОКУМЕНТ В ПАПКУ «КОРЗИНА»?

Право на удаление или перенесение в корзину документов есть только у автора документа.

Удалению подлежат только документы, находящиеся в одном из статусов: Черновик, Отклонен, Отозван.

Переместить в корзину можно документы в статусе: Отклонен или Отозван.

**Примечание**: Документ, находящийся в статусе "Черновик", "Отклонен" и "Отозван", удалить или перенести в корзину можно только в случае, если он не был передан на сторону получателя.

<u>Для переноса документа в папку «Корзина» выполните следующие шаги:</u>

- 1. Отметьте в списке один или несколько документов подлежащих удалению.
- 2. Нажмите кнопку В корзину на Панели инструментов.

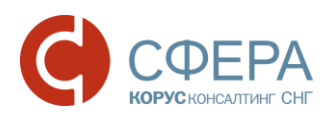

| ЧЕРНОВИКИ          | Отметка документов                                                      | Импорт / Экспорт 🗸 Новый документ                           |
|--------------------|-------------------------------------------------------------------------|-------------------------------------------------------------|
| Найти              | ٩                                                                       | Расширенный поиск 🔿                                         |
| Создан             | Документ                                                                |                                                             |
| 28.12.2016         | <u>Документ №123 от 28.12.2016</u> в составе пан<br>ЗАО "Рога & Копыта" | кета <u>Документы от 13.02.2017</u> • Черновик<br>В корзину |
| — 1 Отправить<br>" | Кнопка <b>В кор</b>                                                     | озину                                                       |

Документ перемещен в папку «Корзина». Документ хранится в Корзине, пока не будет удален из нее безвозвратно или не будет восстановлен.

Для удаления документа выполните следующие шаги:

- 1. Откройте папку «Корзина».Отметьте документ или документы, подлежащие удалению.
- 2. Нажмите кнопку Удалить на Панели инструментов.

| КОРЗИ | 1НА          | Отметка документов                                        | Импорт / Экспорт 🗸 Новый документ |
|-------|--------------|-----------------------------------------------------------|-----------------------------------|
| Найти |              | Q                                                         | Расширенный поиск 🔿               |
| -     | Создан       | Документ                                                  |                                   |
|       | 28.12.2016   | <u>Документ №123 от 28.12.2016</u><br>ЗАО "Рога & Копыта" | • Черновик<br>Удалить             |
| - 0   | Восстановить | Кнопка <b>Уд</b> а                                        | алить 🗙 🛓                         |

**Примечание**: Операция удаления документа из корзины является необратимой.

Для восстановления документа выполните следующие шаги:

- 1. Откройте папку «Корзина».
- 2. Отметьте документ или документы, подлежащие восстановлению.
- 3. Нажмите кнопку Восстановить.

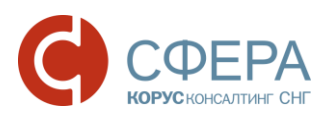

| КОРЗИНА    | 0-                       | гметка документо                      | В    | Импорт / Экспорт 🗸 | Новый докуме  | нт |
|------------|--------------------------|---------------------------------------|------|--------------------|---------------|----|
| Найти      |                          | Q                                     |      | Расц               | иренный поиск | Ð  |
| Созда      | н Докуме                 | нт                                    |      |                    |               |    |
| 28.12.     | 2016 Докумен<br>ЗАО "Рог | нт №123 от 28.12.2016<br>га & Копыта" |      |                    | • Черновик    |    |
| - 1 Восста | новить                   |                                       |      |                    | ×             | 1  |
|            |                          | Кнопка <b>Восстано</b>                | вить |                    |               |    |

### КАК ОТОЗВАТЬ ДОКУМЕНТ?

Отозвать документ может только автор документа. Отозвать можно только документы, которые пользователь уже обработал, но обработку еще не выполнили все участники маршрута согласования, т.е. документ еще не в папке «Обработанные». В последним случае документ отозвать уже невозможно.

Для отзыва документа выполните следующие шаги:

- 1. Откройте папку, содержащую документ, который необходимо отозвать.
- 2. Отметьте нужнуе документы.
- 3. Нажмите кнопку Отозвать на Панели инструментов.

| НА ОБРАБОТКУ  | Отметка документов                                                                 | Импорт / Экспорт 🗸 | Новый документ   |
|---------------|------------------------------------------------------------------------------------|--------------------|------------------|
| Найти         | ٩,                                                                                 | Расши              | ренный поиск 🕂 🕀 |
| – Создан      | Документ                                                                           |                    |                  |
| 26.01.2018    | Счет №123 от 26.01.2018<br>ООО "МИСТИКА"<br>Сумма: 1 798 395 897,60, в том числе Н | ДС: 274 331 577,60 | Подписать        |
|               |                                                                                    |                    |                  |
| - 1 Подписать | Отклонить/Уточнить Отозвать                                                        |                    |                  |
|               |                                                                                    | Кнопка Отозва      | іть              |

4. Укажите причину отзыва, которая в дальнейшем отображается в истории документа и видна всем участникам, которые обработали документ, и нажмите кнопку **Отозвать**.

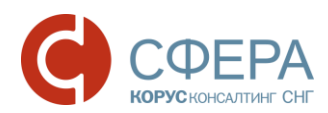

#### ВНИМАНИЕ

Укажите причину отзыва документа Счет №123 от 26.01.2018

|          | б |
|----------|---|
| ошибка   |   |
|          |   |
|          |   |
|          |   |
|          | _ |
| Отозвать |   |
|          |   |
| Отмена   |   |
|          |   |

После отзыва документ переходит в статус *На отзыве*, и все остальные участники, в чью область видимости успел попасть документ, могут только выполнить действие **Подтвердить отзыв**. После того, как каждый участник, в чью область видимости успел попасть документ, подтвердил отзыв, документ переходит в статус *Отозван*, и его можно удалить.

### КАК РАСПЕЧАТАТЬ ДОКУМЕНТ?

В сервисе документ может быть отправлен на печать одним из двух способов:

- Печать из карточки документа;
- Печать из формы списка.

<u>Для отправки документа на печать из Карточки документа выполните следующие</u> <u>шаги:</u>

- 1. Откройте папку, содержащую документ, который необходимо напечатать.
- 2. Нажмите на наименование документа.
- 3. Наведите курсор на кнопку Меню действий на Панели инструментов и нажмите Просмотр.

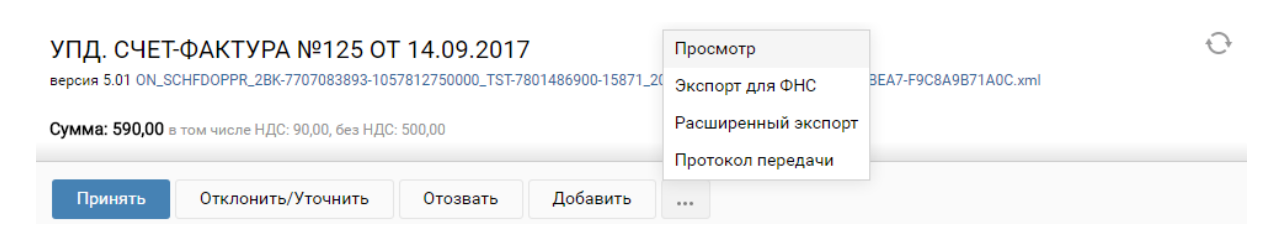

4. Откроется документ, который можно сохранить на локальный компьютер или отправить на печать.

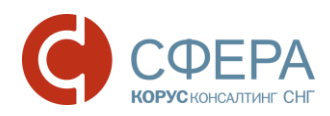

| Уни<br>пере<br>докул<br>Ста<br>1 - с<br>и пер<br>докул<br>3 - с | версальный<br>цаточный<br>мент<br>тус 3<br>чет-Фактура<br>редаточный<br>мент (акт)<br>вердаточный<br>мент (акт)<br>чет-Фактура | СЧЕТ-ФАКТУРА №<br>Исправление №<br>Продавец:<br>Аррес:<br>ИН-ИКП подавца:<br>Грузопогразитель и его ад<br>К платежно-расчетному /<br>Локупатель. и его ад<br>ИН-ИКП покупателя:<br>Валюта: каименование, и<br>Деентификато го судаос<br>договора (соглашения)(пр | 125<br>дрес:<br>рес:<br>документ<br>ра<br>твенного<br>и наличи | у№<br>контракт.<br>и): | от 14.09.2017<br>от<br><u>3</u> AO <sup>-</sup> Рога<br><u>197374, г.</u><br><u>780148690</u><br><u>—</u><br><u>ПАО СБЕР<br/>111111, В.</u><br><u>770708385</u><br><u>770708385</u><br>а. | (1)<br>(1а)<br><u>&amp; Колыта"</u><br>Санкт-Петер <u>С</u><br>00 / 123456784<br>БАНК<br>олгоградская<br>13 / 77360100<br>й рубль, 643 | ург, ул ОПТИ<br>)<br>область, г Ур             | КОВ, 4, 3, ЛИ <sup>1</sup><br>ЮЛИНСК                                                                | TEP A                              |                       | к по<br>(в ред. По                                      | становл                                                                                                    | ения Правит<br>ения Правит  | При<br>ельства Российской<br>от 28 декабор<br>ельства РФ от 19.08 | пожение №1<br>6 Федерации<br>011г. №1137<br>(2)<br>(26)<br>(26)<br>(3)<br>(4)<br>(66)<br>(66)<br>(66)<br>(7)<br>(8) |
|-----------------------------------------------------------------|----------------------------------------------------------------------------------------------------|----------------------------------------------------------------------------------------------------|----------------------------------------------------------------|------------------------|----------------------------------------------------------------------------------------------------|----------------------------------------------------------------------------------------------------|------------------------------------------------|----------------------------------------------------------------------------------------------------|------------------------------------|-----------------------|---------------------------------------------------------|----------------------------------------------------------------------------------------------------|-----------------------------|-------------------------------------------------------------------|----------------------------------------------------------------------------------------------------|
| N≌<br>n/n                                                       | Код<br>товара/работ,<br>услуг                                                                                                  | Наименование товара<br>(описание выполненных<br>работ, оказанных услуг),<br>имущественного права                                                                                                    | Код<br>вида<br>товара                                          | Еди ниц<br>код         | а измерения<br>услов ное<br>обозна чени<br>е<br>(националь<br>ное)                                                                                                    | Количество<br>(объём)                                                                                                    | Цена<br>(тариф) за<br>еди ницу<br>из ме ре ния | Стои мость<br>това ров<br>(работ,<br>услуг),<br>иму щест ве<br>н ных прав<br>без на ло га-<br>всего | В том<br>числе<br>сум ма<br>акциза | Нало говая<br>став ка | Сум ма<br>налога,<br>предъявля е<br>мая<br>поку па телю | Стои м<br>ость<br>това ро<br>в<br>(работ,<br>ус луг),<br>иму ще<br>ст вен н<br>ых<br>прав с<br>на лого<br>М -<br>всего | Стра на<br>цифро вой<br>код | проис хожде ния<br>това ра<br>крат кое<br>наи ме но ва ние        | Регистра-<br>ционный<br>номер<br>таможенной<br>декларации                                                           |
|                                                                 | Б                                                                                                    | 1                                                                                                    | 1a                                                             | 2                      | 2a                                                                                                    | 3                                                                                                    | 4                                              | 5                                                                                                   | 6                                  | 7                     | 8                                                       | 9                                                                                                    | 10                          | 10a                                                               | 11                                                                                                    |
| А                                                               |                                                                                                    | товар                                                                                                    | _                                                              | 796                    | шт                                                                                                    | 4                                                                                                    | 125                                            | 500                                                                                                 | 6e3                                | 18%                   | 90                                                      | 590                                                                                                    |                             |                                                                   | -                                                                                                    |
| A<br>1                                                          |                                                                                                    | 10000                                                                                                    |                                                                |                        |                                                                                                    |                                                                                                    |                                                |                                                                                                    | unquisu                            |                       |                                                         |                                                                                                    |                             |                                                                   |                                                                                                    |

<u>Для того чтобы отправить один или несколько документов на печать из формы</u> <u>списка выполните следующие шаги:</u>

- 1. Откройте папку, содержащую документы, которые необходимо отправить на печать.
- 2. Отметьте один или несколько документов в списке.
- 3. Нажмите кнопку Просмотр на Панели инструментов.

Откроется документ в формате PDF, который можно сохранить на локальный компьютер или отправить на печать.

| НА ОБРАБОТКУ    | Отметка документов                                                | Импорт / Экспор        | т 🗸 Новый документ  |
|-----------------|-------------------------------------------------------------------|------------------------|---------------------|
| Найти           | ٩                                                                 |                        | Расширенный поиск 🧹 |
| - Создан        | Документ                                                          |                        |                     |
| 13.11.2017      | Договор №213 от 13.11.2017 в составе пакета Докум<br>ООО "РАУХИМ" | енты от 13.11.2017     | Подписать           |
| 17.11.2017      | УПД. Счет-фактура №666 от 08.11.2017 исправлен<br>ООО "РАУХИМ"    | ие №1 от 17.11.2017    | Полписать           |
| 2     Подписать |                                                                   | Кнопка <b>Просмотр</b> |                     |

Для просмотра документа выберите пункт Посмотр в меню строки.

Россия, Санкт-Петербург, Большой Сампсониевский пр., д. 68, лит. Н, +7 (812) 334-38-12 Россия, Москва, пер. Малый Калужский, д. 4, стр. 1, +7 (495) 228-14-05 Россия, Новосибирск, ул. Октябрьская, д.52, +7 (923) 244-21-49 Россия, Екатеринбург, пр. Ленина, д. 25, +7 (343) 382-17-53 Россия, Тула, пр. Ленина, д. 50г, стр.1

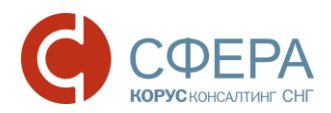

|   | Создан     | Документ                                                                                                    |                                                                                          |                                    |                            |
|---|------------|----------------------------------------------------------------------------------------------------|------------------------------------------------------------------------------------------|------------------------------------|----------------------------|
| * | 19.11.2016 | УПД. Счет-фактура и документ и<br>передаче имущественных прав<br>ООО "БЕТА"<br>Сумма: 118 000,00, в том числе НД                                       | об отгрузке товаров (выполнении р<br>(об оказании услуг) №1234 от 19.11<br>цС: 18 000,00 | <u>абот).</u> При<br>. <u>2016</u> | нять<br>История<br>Маршрут |
| * | 08.08.2016 | УПД. Счет-фактура и документ об отгрузке товаров (выполнении работ). При передаче имущественных прав (об оказании услуг) №12-54/08082016 от 08.08.2016 |                                                                                          |                                    | Подписанты<br>Скачать      |
|   |            | 000 "БЕТА"                                                                                                    | Кнопка <b>Посмотр</b>                                                                    |                                    | Просмотр                   |

КАК ВЫГРУЗИТЬ ДОКУМЕНТ ДЛЯ ФНС?

В сервисе предусмотрена возможность экспорта (выгрузки) документов на локальный компьютер пользователя. Выполнению этой операции служит кнопка

**Экспорт**, расположенная на *Панели инструментов*. Предусмотрены следующие варианты выгрузки документов:

- Выгрузить в Excel;
- Скачать документы;
- Экспорт для ФНС;
- Расширенный экспорт;
- Экспорт в формате Сбербанка.

| НА ОБРАБОТКУ                                   | Отметка документов                                                                                                    | Импорт / Экспорт 🗸                                        | Новый документ                                                                   |
|------------------------------------------------|----------------------------------------------------------------------------------------------------|-----------------------------------------------------------|----------------------------------------------------------------------------------|
| Найти                                          | Q                                                                                                    | Расшире                                                   | нный поиск 1 🖯                                                                   |
| <ul> <li>Создан</li> <li>19.11.2016</li> </ul> | Документ<br><u>УПД. Счет-фактура и документ об отгрузка</u><br>передаче имущественных прав (об оказан<br>ООО "БЕТА"<br>Сумма: 118 000,00, в том числе НДС: 18 000,00 | е товаров (выполнении рабо<br>ии услуг) №1234 от 19.11.20 | Выгрузить в Excel<br>Скачать документы<br>Экспорт для ФНС<br>Расширенный экспорт |
| - 1 Принять                                    | Отклонить/Уточнить                                                                                                    | Кнопка <b>Эксп</b> е                                      | орт                                                                              |

Ниже подробно описана операция *Экспорт для ФНС*. Описание остальных операций можно найти в руководстве пользователя.

<u>Операция Экспорт для ФНС</u> обеспечивает пользователям возможность получить структурированный документ с подписью для последующей сдачи документа в ФНС.

Операция Экспорт для ФНС может быть выполнена двумя способами:

- из списочной формы документов выгрузка одного или нескольких выделенных (пакетная выгрузка);
- из карточки документа выгрузка данного файла.

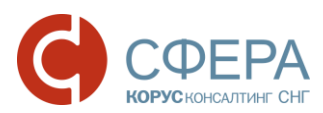

| УПД. СЧЕТ-Ф<br>версия 5.01 ON_SCHF | АКТУРА №123 ОТ 1<br>DOPPR_2BK-7703094301-10277 | Просмотр<br>Экспорт для ФНС | FA-AB87E134C583.xml |                   |  |
|------------------------------------|------------------------------------------------|-----------------------------|---------------------|-------------------|--|
| Сумма: 145,14 в тоя                | и числе НДС: 22,14, без НДС: 12                | Расширенный экспорт         |                     |                   |  |
| Подписать                          | Отклонить/Уточнить                             | Отозвать                    | Добавить            | протокол передачи |  |
|                                    | Кнопка <b>М</b>                                | еню действи                 | ій                  |                   |  |

**Примечание**: Данная операция предусматривает выгрузку универсальных передаточных и корректировочных документов.

При выполнении экспорта документов для ФНС выгружаемый на компьютер файл архива будет содержать следующие файлы:

- Выделенные структурированные файлы документов;
- Подпись под выделенными документами.

### ДЛЯ ЧЕГО НУЖЕН ПРОТОКОЛ ПЕРЕДАЧИ ДОКУМЕНТОВ?

**Протокол передачи документов в электронном виде** предназначен для упрощения предоставления информации о передаче документа для сотрудников налоговых органов и аудиторских компаний. Документ, переданный в электронном виде, может быть предоставлен в ФНС в бумажном виде.

| Оператор ЭДО: ООО К                                                    | ОРУС Консалтинг СН                                   | IF (TST)                                                                   |                                      |  |  |  |  |
|------------------------------------------------------------------------|------------------------------------------------------|----------------------------------------------------------------------------|--------------------------------------|--|--|--|--|
|                                                                        | Протокол                                             | передачи документа в электро                                               | нном виде                            |  |  |  |  |
| УПД. Счет-фактур                                                       | а и документ об о                                    | ттрузке товаров (выполнении работ),<br>оказании услуг) №1234 от 19.11.2016 | передаче имущественных прав (об<br>5 |  |  |  |  |
| Отправитель:                                                           | ООО "БЕТА"<br>ИНН: 7610109844 И<br>Идентификатор уч  | КПП: 761001001<br>настника ЭДО: TST-7610109844-27188                       |                                      |  |  |  |  |
| Получатель:                                                            | ООО "АЛЬФА"<br>ИНН: 7610109876 И<br>Идентификатор уч | КПП: 761001001<br>настника ЭДО: TST-7610109876-27191                       |                                      |  |  |  |  |
| Файл обмена счета-<br>фактуры:                                         | ON_SCHFDOPPR_<br>9006-19D7DEC9AE                     | TST-7610109876-27191_TST-7610109844-2<br>SF3.xml                           | 27188_20161119_4B8FD0AF-2B31-4B9B-   |  |  |  |  |
| Идентификатор<br>документа:                                            | 209373                                               | 209373                                                                     |                                      |  |  |  |  |
| Дата отправки<br>(выставления):                                        | 19.11.2016 12:22:00                                  |                                                                            |                                      |  |  |  |  |
| Дата получения:                                                        | ения: 19.11.2016 12:22:00                            |                                                                            |                                      |  |  |  |  |
| Сумма по документу:                                                    |                                                      |                                                                            |                                      |  |  |  |  |
| Сумма без НДС: 100 000,00 Сумма НДС: 18 000,00 Сумма с НДС: 118 000.00 |                                                      |                                                                            |                                      |  |  |  |  |

Электронные подписи под документом

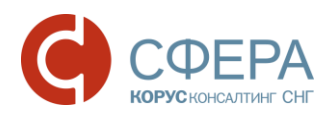

### КАК ПРОСМОТРЕТЬ ИСТОРИЮ РАБОТЫ НАД ДОКУМЕНТОМ?

В сервисе существует возможность просмотра истории работы с ЭД, другими словами – *истории изменения статусов документа*. Просмотр истории изменений доступен как для документов, которые находятся в работе, так и для документов, работа с которыми завершена. Историю изменения статусов документа можно просмотреть как из списочной формы документов, так и из карточки конкретного документа.

Для просмотра истории работы с документом из списочной формы выполните следующие шаги:

1. Откройте папку, содержащую документ, историю которого Вам необходимо просмотреть.

осмотр истрории работы с покументом

2. Наведите курсор на кнопку и выберите пункт меню История.

| НА ОБРАБОТКУ |            |                                                                                                    | просмотр истрории расотв                                                                           | я с документом                |
|--------------|------------|----------------------------------------------------------------------------------------------------|----------------------------------------------------------------------------------------------------|-------------------------------|
|              |            |                                                                                                    | Импорт / Экспорт 🗸                                                                                 | Новый документ                |
| Найти        |            | Q                                                                                                    | Расшире                                                                                            | нный поиск 1                  |
| -            | Создан     | Документ                                                                                                    |                                                                                                    |                               |
| • *          | 19.11.2016 | УПД. Счет-фактура и документ с<br>передаче имущественных прав (<br>ООО "БЕТА"<br>Сумма: 118 000,00, в том числе НД | об отгрузке товаров (выполнении работ)<br>(об оказании услуг) №1234 от 19.11.2016<br>ЦС: 18 000,00 | Принять<br>История<br>Маршрут |
| A            |            |                                                                                                    |                                                                                                    |                               |

Для просмотра истории работы с документом из Карточки документа, откройте карточку документа и нажмите кнопку в виде статуса документа.

|                                                                 | Просмотр истрории работы с документом |          |  |  |  |
|-----------------------------------------------------------------|---------------------------------------|----------|--|--|--|
| Документооборот завершен                                        |                                       | • Принят |  |  |  |
| УПД. СЧЕТ-ФАКТУРА №А ОТ 29.02.2096<br>версия 5.01 test-02.xml   |                                       |          |  |  |  |
| <b>Сумма: 1 000,00</b> в том числе НДС: 100,00, без НДС: 900,00 |                                       |          |  |  |  |
| Аннулировать Добавить                                           |                                       |          |  |  |  |

В карточке истории документа отображается:

- Наименование организаций, с, чьей стороны были произведены изменения;
- ФИО пользователя, которым эти изменения были произведены;
- Статус, который ЭД получил после совершения действия над ним;
- Дата производимых изменений;

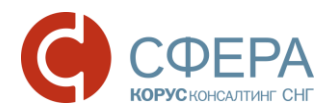

#### • Комментарий, внесенный пользователем.

| ိ Закрытое акционерное общество "Рога & Копыта" |  |
|-------------------------------------------------|--|
| ИВАНОВ И.                                       |  |
| — <b>Черновик</b> 28.06.2016 15:18:58           |  |
| -Подготовлен 26.08.2016 11:42:11                |  |
| 🞧 Оператор ЭДО                                  |  |
| Оператор ЭДО                                    |  |
| —Отправлен 26.08.2016 11:42:14                  |  |
| Принят 08.06.2017 13:17:28                      |  |

Закрыть

### КАК СОЗДАТЬ СВЯЗИ МЕЖДУ ДОКУМЕНТАМИ?

Устанавливать связь с родительским документом и создавать документ на основании уже существующего возможно для любого типа документа.

**Примечание**: Создание связи между родительским и дочерним документом предполагает, что у обоих документов один получатель.

<u>Для создания документа на основании родительского выполните следующие</u> <u>щаги</u>:

 В карточке создаваемого документа после заполнения полей «Получатель», «Тип документа» и «Номер», в поле «На основании» введите номер документа или дату.

| НОВЫЙ ДОКУМЕ    | HT                           |                                   |                   |                |  |
|-----------------|------------------------------|-----------------------------------|-------------------|----------------|--|
| Тип документа   | УПД. Счет-фактура            | v                                 | Nō                | 21.03.2018     |  |
| Получатель      | 000 "АЛЬФА"                  | Ŧ                                 | Контрагент не най | іден в списке? |  |
| Файл документа  | Заполнить + Загрузи          | ить                               |                   |                |  |
| Сумма           | Bcero                        | В том числе НДС                   | Сумма без НДС     |                |  |
| По договору     |                              | от 📑                              |                   |                |  |
| На основании    | Заявка на оказание услуги. С | )ценка № <mark>б/н</mark> от 15.1 |                   |                |  |
| Сохранить Отмен | нить                         |                                   |                   |                |  |

Россия, Санкт-Петербург, Большой Сампсониевский пр., д. 68, лит. Н, +7 (812) 334-38-12 Россия, Москва, пер. Малый Калужский, д. 4, стр. 1, +7 (495) 228-14-05 Россия, Новосибирск, ул. Октябрьская, д.52, +7 (923) 244-21-49 Россия, Екатеринбург, пр. Ленина, д. 25, +7 (343) 382-17-53 Россия, Тула, пр. Ленина, д. 50г, стр.1

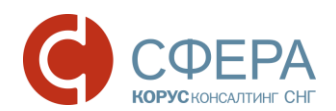

2. Выберите требуемый документ из предложенного списка по совпадению введенных данных, заполните остальные поля карточки документа и сохраните документ.

В результате, между вновь созданным документом и документом, выбранным из списка, будет создана связь.

Если у документа есть связанные документы (либо родительский, либо дочерний), то в карточке документа в блоке «Связанные документы» можно просмотреть все дерево связанных документов со ссылками для перехода в их карточки:

| · · · · · · · · · · · · · · · · · · · |
|---------------------------------------|
| ~                                     |
| /~                                    |
| / ^                                   |
| • Приня                               |
| • Чернови                             |
| • Получе                              |
|                                       |

## ПРАВИЛА НАСТРОЙКИ МАРШРУТОВ

При создании или редактировании маршрута, необходимо соблюдать определенные правила.

**Примечание**: Обязательность подписи для типа документа определяется Оператором ЭДО и задается соответствующими системными настройками.

Для маршрута исходящего направления:

- Этап с ролью Создатель может быть только первым и единственным на стороне отправителя;
- Если для типа документа обязательна подпись на стороне отправителя, должен быть хотя бы один этап с обязательной подписью.

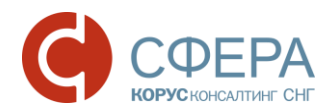

#### Для маршрута входящего направления:

• Если для типа документа обязательна подпись на стороне получателя, должен быть хотя бы один этап с обязательной подписью.

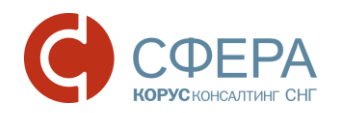

# ОШИБКИ С ОБОРУДОВАНИЕМ И СОПУТСТВУЮЩИМ ПО

ОШИБКА ПРИ ФОРМИРОВАНИИ ЭЦП: ЦЕПОЧКА СЕРТИФИКАТОВ НЕ МОЖЕТ БЫТЬ ПОСТРОЕНА ДО ДОВЕРЕННОГО КОРНЕВОГО СЕРТИФИКАТА

Ошибка возникает если не был установлен доверенный корневой сертификат.

Его можно скачать на нашем сайте. Уст,ановка производится согласно инструкции.

## ПРИ УСТАНОВКЕ КРИПТОПРО ЭЦП BROWSER PLUG-IN ВОЗНИКЛА ОШИБКА 1603

КриптоПро ЭЦП Browser plug-in работает только в Windows XP SP3, Windows 7, Windows 8, Windows 8.1, Windows 10, Windows Vista SP2, Windows Server 2003, Windows Server 2008, Windows Server 2012 и выше (с последними пакетами обновлений). Если Вы пытаетесь установить программу на другие версии, возникнет указанная ошибка.

Возможные действия:

Установите обязательные пакеты обновлений для ОС.

## РУТОКЕН ВСТАВЛЕН, НО КРАСНЫЙ ДИОД НЕ ГОРИТ. ЧТО ДЕЛАТЬ?

Возможные действия:

- Вставьте токен в другой USB-порт;
- Проверьте, установлен ли драйвер для рутокена. В случае необходимости попробуйте переустановить драйвер;
- Попробуйте установить драйвер на другом компьютере и вставить токен;

Если выше описанные действия не помогли, то токен скорее всего сломался и его необходимо привезти в офис для проверки и замены. Обратитесь в контактный центр по телефону, специалист которого проконсультирует по необходимым документам и дате замены.

### КАК ВВЕСТИ СЕРИЙНЫЙ НОМЕР КРИПТОПРО?

Для ввода серийного номера выполните следующие шаги:

1. Зайдите в КриптоПро CSP (Пуск –> КриптоПро –> КриптоПро CSP).

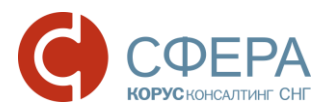

| 퉬 КРИПТО-ПРО                          |   |
|---------------------------------------|---|
| 😥 КриптоПро CSP                       |   |
| 🖛 КриптоПро РКІ                       |   |
| 🗊 Сертификаты пользователя            |   |
| 🗊 Сертификаты                         |   |
| 🖼 Управление лицензиями КриптоПро РКІ |   |
| 퉬 Обслуживание                        | - |

2. Нажмите кнопку Ввод лицензии.

| Алгоритмы                            | Безопасность                          | Winlogon                                               | Настройки TLS                            |
|--------------------------------------|---------------------------------------|--------------------------------------------------------|------------------------------------------|
| Общие                                | Оборудование                          | Сервис                                                 | Дополнительно                            |
| Крипт<br>© Кон                       | оПро <u>CSP</u><br>ппания КРИПТО-ПГ   | Версия продукт<br>Версия ядра СКЗ<br>20. Все права зац | а: 4.0.9708<br>И: 4.0.9006 КС1<br>ищены. |
| Лицензия<br>Серийный но<br>Владелец: | мер: 4040EG003<br>user                | 7EK8R3C6K4U                                            |                                          |
| Срок действ                          | ия 30.07.2016                         | 5                                                      | Покупка                                  |
| Тип лицензии                         | 1: Серверная                          |                                                        |                                          |
| Первая устан                         | новка: 28.04.2016                     |                                                        | зод лицензии                             |
| Язык                                 | _                                     |                                                        |                                          |
| Выберите яз<br>CSP вашей уч          | ык для отображен<br>нетной записи:    | <ум                                                    | олчание систен 🔻                         |
| Выберите яз<br>CSP пользова          | ык для отображен<br>ателей, не задавц | ния окон<br>их язык                                    | жий 🔻                                    |

3. В открывшемся окне введите серийный номер и нажмите кнопку **ОК** (имя пользователя и организации не влияют на установку).

| streament a consideration of a const              |                                                  |                              |
|---------------------------------------------------|--------------------------------------------------|------------------------------|
|                                                   |                                                  |                              |
| Пользователь:                                     |                                                  |                              |
| user                                              |                                                  |                              |
| Организация:                                      |                                                  |                              |
|                                                   |                                                  |                              |
| 1                                                 |                                                  |                              |
| <u>С</u> ерийный номер:                           |                                                  |                              |
|                                                   |                                                  |                              |
| Введите серийный номер<br>программного продукта С | с Вашего бланка Лицензии на<br>)ОО «КРИПТО-ПРО». | а право использования данног |
|                                                   |                                                  |                              |
|                                                   |                                                  |                              |
|                                                   |                                                  |                              |

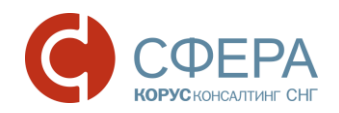

## НА РУТОКЕНЕ НЕ ОТОБРАЖАЮТСЯ ВСЕ ОРГАНИЗАЦИИ. ЧТО ДЕЛАТЬ?

По умолчанию на рутокене при просмотре отображается только 3 компании (максимум 7).

Чтобы отображались все компании необходимо проделать шаги, указанные на рисунке ниже:

| Свойства КриптоПро CSP                                                                                                    | Управление ключевыми носителями                                                                                                    | Rutoken                                                                                                    |
|----------------------------------------------------------------------------------------------------|----------------------------------------------------------------------------------------------------|----------------------------------------------------------------------------------------------------|
| Дополнительно         Алгоритны         Безопасность         Winlogon           Общие         Оборудование         Сервис           Считыватели Закрытых Ключей         Позволяет добавить или удалить считыватели           Закрытых Ключей         Настроить считыватели           Датчики случайных чисел         Позволяет добавить или удалить считыватели           Датчики случайных чисел         Позволяет добавить или удалить датчики случайных чисел.           Позволяет добавить или удалить датчики случайных чисел.         Настроить ДСЧ           Типы ключевых носителей         Позволяет добавить или удалить типы ключевых носителей.           Настроить ДСЧ         Настроить досч | Ключевые носители<br>We have a series of the content of the carbon system of the carbon system of the carbon syst | Общие Настройки Число контейнеров В памяти Rutoken можно хранить несколько контейнеров КриптоПро CSP. Максинальное число контейнеров зависит от объема пажяти Rutoken. Максинальное число максинальное число контейнеров ( от 1 до 31): 7 Вход в Windows Rutoken можно использовать для безопасного входа в Windows. При этом исионьзовать для безопасного входа в Windows. При этом исионьзовать СриптоПро CSP, либо оставить Rutoken CSP по умолчанию. П для входа в Windows при помещи Rutoken использовать Крипто Про CSP |
|                                                                                                    | OK Cancel                                                                                                    | OK Cancel                                                                                                    |
| OK Cancel Apply                                                                                                    | ois Security manager<br>and Language Options<br>and Cameras<br>Tacks                                                                                                    |                                                                                                    |

Если используется операционная система Vista или Windows 7, то при запуске КриптоПро CSP указанные действия могут быть недоступны.

Для их разрешения необходимо запустите КриптоПро с правами администратора. Для этого перейдите во вкладку Общие и нажмите Запустить с правами администратора:

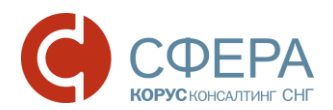

| КриптоПро CSP                                                                                                    |                                              |              |        | ×         |  |  |
|----------------------------------------------------------------------------------------------------|----------------------------------------------|--------------|--------|-----------|--|--|
| Дополнительно                                                                                                    | Алгоритмы                                    | Безопасно    | ость   | Winlogon  |  |  |
| Общие                                                                                                    | Оборудование Сервис                          |              |        | Сервис    |  |  |
| КриптоПро СSP Версия ядра СКЗИ: 3.6.5359 КС1<br>Версия продукта: 3.6.6497<br>(С) Крипто-Про, 2000-2009, все права защищены<br><u>Компания Крипто-Про</u><br>Информация о лицензировании продуктов Крипто-Про теперь<br>доступна через оснастку ММС "КриптоПро РКI":<br><u>КриптоПро РКI</u> |                                              |              |        |           |  |  |
| <u>Запустить с прак</u><br>Язык                                                                                                    | зами администрат                             |              |        |           |  |  |
| Выберите язык<br>окон CSP вашей                                                                                                    | для отображения<br>учетной записи:           | <Умо         | лчание | систен 🔻  |  |  |
| Выберите язык,<br>CSP пользовате<br>(умолчание сист                                                                                                    | для отображения<br>пей, не задавших<br>емы): | окон<br>язык | ий     | ~         |  |  |
|                                                                                                    | ОК                                           | Отм          | ена    | Применить |  |  |

## ПОДПИСАНТ В ДОКУМЕНТЕ ОТЛИЧАЕТСЯ ОТ СУБЪЕКТА В СЕРТИФИКАТЕ... ER-10112, ЧТО

Возможные действия:

Заполните Ф.И.О в карточке пользователя в Кабиненте клиента в соответствии с данными из сертификата. Уберите лишние пробелы и лишние символы.

## ПОДПИСАНИЕ НЕ УДАЛОСЬ. (0X800A01AD), ЧТО ДЕЛАТЬ?

Возможные действия:

Разрешите предлагаемую надстройку в браузере.

## ОШИБКА ПРИ ФОРМИРОВАНИИ ЭЦП: ОВЈЕСТ #<HTMLOBJECTELEMENT> HAS NO METHOD 'CREATEOBJECT', ЧТО ДЕЛАТЬ?

#### Возможные действия:

Разрешите предлагаемую надстройку в браузере.

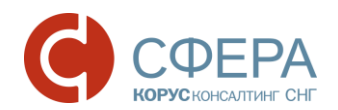

### ОШИБКА ПРИ ФОРМИРОВАНИИ ЭЦП: ERROR CALLING METHOD ON NPOBJECT!, ЧТО ДЕЛАТЬ?

Возможные действия:

Установите либо переустановите КриптоПро ЭЦП browser plug-in. При переустановке необходимо удалить КриптоПро ЭЦП browser plug-in.

## ПОДПИСАНИЕ НЕ УДАЛОСЬ. ЗАКРЫТЫЙ КЛЮЧ НЕ НАЙДЕН, ЧТО ДЕЛАТЬ?

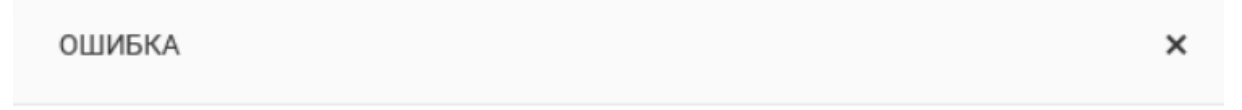

Подписание не удалось. Закрытый ключ не найден. Произведите настройки в соответствии с инструкцией.

Закрыть

Ошибка возникает, если:

- Носитель с электронной подписью не вставлен в компьютер;
- Сертификат пользователя не установлен в хранилище Личное, либо отсутствует привязка к закрытому ключу;
- Сертификат в карточке пользователя не соответствует сертификату на носителе;
- Не установлен корневой сертификат Удостоверяющего центра.

Возможные действия:

- Убедитесь, что носитель вставлен в компьютер и работает корректно (красный светодиод на рутокене горит);
- Убедитесь, что сертификат пользователя установлен в хранилище, и привязка к закрытому ключу есть (Пуск -> Все программы -> КриптоПро -> Сертификаты -> Сертификаты-текущий пользователь -> Личное -> Реестр -> Сертификаты, найдите нужный сертификат в списке, откройте его, под сроками действия должна быть надпись «Есть закрытый ключ для этого сертификата»);
- Убедитесь, что сертификат в карточке пользователя соответствует сертификату на носителе.

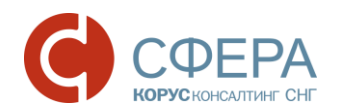

## ПОДПИСАНИЕ НЕ УДАЛОСЬ. КРИПТОПРО ЭЦП BROWSER PLUG-IN НЕ НАСТРОЕН, ЧТО ДЕЛАТЬ?

Ошибка
Подписание не удалось. КриптоПро ЭЦП Browser Plug-in не настроен.
Произведите настройки в соответствии с инструкцией.
Закрыть

Возможные действия:

- Убедитесь, что в браузере не появляется никаких всплывающих сообщений о необходимости разрешить надстройку, при необходимости разрешить надстройку.
- Добавьте адрес сервиса СФЕРА Курьер в список надежных узлов в КриптоПро ЭЦП Browser plug-in (см. <u>руководство по установке и натройке</u> <u>программного обеспечения</u>).

## ОШИБКА ПРИ ФОРМИРОВАНИИ ЭЦП: THE ACTION WAS CANCELLED BY THE USER. (0X8010006E), ЧТО ДЕЛАТЬ?

Ошибка возникает, если в момент подписания документа пользователь отменил какое-либо действие. Например нажал "Нет" во всплывающем предупреждении о безопасности.

Возможные действия:

Повторите попытку подписания документа, разрешая все действия.

## ПОДПИСАНИЕ НЕ УДАЛОСЬ. (0Х8009000D), ЧТО ДЕЛАТЬ?

Ошибка возникает, если истек срок действия лицензии КриптоПро CSP или произошел сбой в запомненных паролях.

Возможные действия:

 Активировируйте лицензию КриптоПро CSP, введя серийный номер из бланка лицензии в оснастке КриптоПро PKI (См. <u>Как ввести серийный</u> номер КриптоПро);

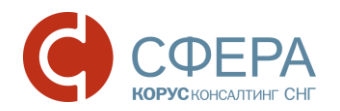

• Удалите запомненные пароли в КриптоПро (КриптоПро CSP -> Сервис -> Удалить запомненные пароли -> Пользователя).

### У ПОЛЬЗОВАТЕЛЯ НЕТ ЗАРЕГИСТРИРОВАННОГО СКП, ФОРМИРОВАНИЕ ЭП НЕВОЗМОЖНО, ЧТО ДЕЛАТЬ?

Ошибка возникает в момент подписания документа, если в карточке пользователя не подгружен личный сертификат.

Возможные действия:

Подгрузите личный сертификат в карточку пользователя (см. <u>руководство по</u> <u>установке и настройке программного обеспечения</u>).